## DOCUMENTI NECESSARI PER ACCEDERE AI SERVIZI DEL CENTRO

- Documento d'identità
- Tessera Sanitaria
- La richiesta dello specialista

# DOCUMENTS NEEDED FOR ACCESS TO THE SERVICES OF THE CENTER

- Identity card
- Health insurance card
- The specialist's request

# VERIFICA DELLA SODDISFAZIONE DEGLI UTENTI

La Direzione del Centro verifica periodicamente l'adeguamento organizzativo, anche attraverso i consigli ed i reclami degli utenti, che sono invitati a compilare il modulo "Questionario Soddisfazione - Reclami" presente in accettazione.

#### CHECK PATIENTS' SATISFACTION

The Management of the Center periodically checks the organizational adjustment also through the advice and complaints of users who are invited to fill the "Customer Satisfaction – Complain Questionnaire" form present in the waiting room.

#### GUIDA AI SERVIZI SERVICES GUIDE

#### Rappresentante Legale (Managing) Dott.ssa Simona Costantini

## Direttore Sanitario (Health Director) Dott. Paolo Sorani

## Direttore Tecnico Diagnostica per Immagini (Radiology Director) Dott. Mario Cavacece

Direttore Tecnico di Riabilitazione Motoria (Phisioterapy Director) Dott. Paolo Sorani

#### **TIPOLOGIA DI PRESTAZIONI EROGATE:**

**OFFERED SERVICES** 

#### **VISITE SPECIALISTICHE:**

- Terapia fisica Phisycal therapy
- TENS
- Ionoforesi iontophoresis
- Infrarossi infrared
- Diadinamic
- Magnetoterapia Magnethteherapy
- Ultrasuonoterapia Ultrasoundtherapy
- Chinesi
- Laserterapia laser therapy
- Massoterapia semplice e connettivale massage therapy
- Linfodrenaggio -lymphatic drainage
- Ginnastica posturale postural gynantistics
  Rieducazione motoria e neuromotoria motor re-education
- Tecarterapia tecar therapy
- Onde d'urto shock waves
- Ipertermia hyperthermia
- Idrokinesiterapia hydrorkinesitherapy
- Elettroterapia electrotherapy
- Kinesio taping
- VISS
  DIAGNOSTICA PER IMMAGINI (Diagnostic

## Imaging)

- Ecografia ultrasound
- Risonanza Magnetica Nucleare in convenzione col SSN – Magnetic resonance (in agreement with SSN)
- Tomografia Assiale Computerizzata axial tomography
- Densitometria ossea (MOC) Bone densitometry
- Radiologia Tradizionale traditional radiology
- Ortopanoramica digitale digital orthopanoramic
- Mammografia mammography

## **ORARIO DI APERTURA**

Il Centro è aperto dal Lunedì al Venerdì

dalle 08:00 alle 20:00

Il sabato

dalle 08:00 alle 14:00

# **OPENING HOURS**

The Center performs its services in the days from Monday to Friday

• from 8.00 a.m. to 20.00 p.m.

## Saturday

• from 8.00 a.m. to 14.00 p.m.

# **CONTATTI - CONTACTS**

Via Pindar 28/N 00124 Roma <u>Telefono - Telephone:</u> 06 50910645

> E-mail: info@axamedica.it Sito Web: www.axamedica.it

# **AXA MEDICA**

GUIDA AI SERVIZI SERVICES GUIDE